# OSHA ETS VACCINATION STATUS STEP-BY-STEP GUIDE

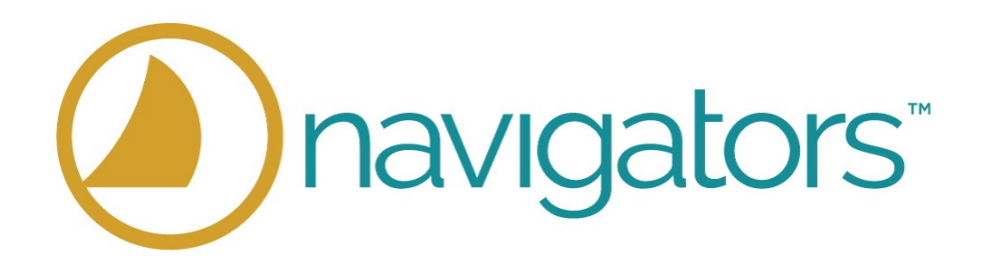

All W-2 (paid) Navigator Employees are required to provide documentation of vaccination status in Workday.

Please login to <u>Workday</u> and look for the announcement named "Add your Vaccination Status" on your home page. Then, select "Add My Vaccination".

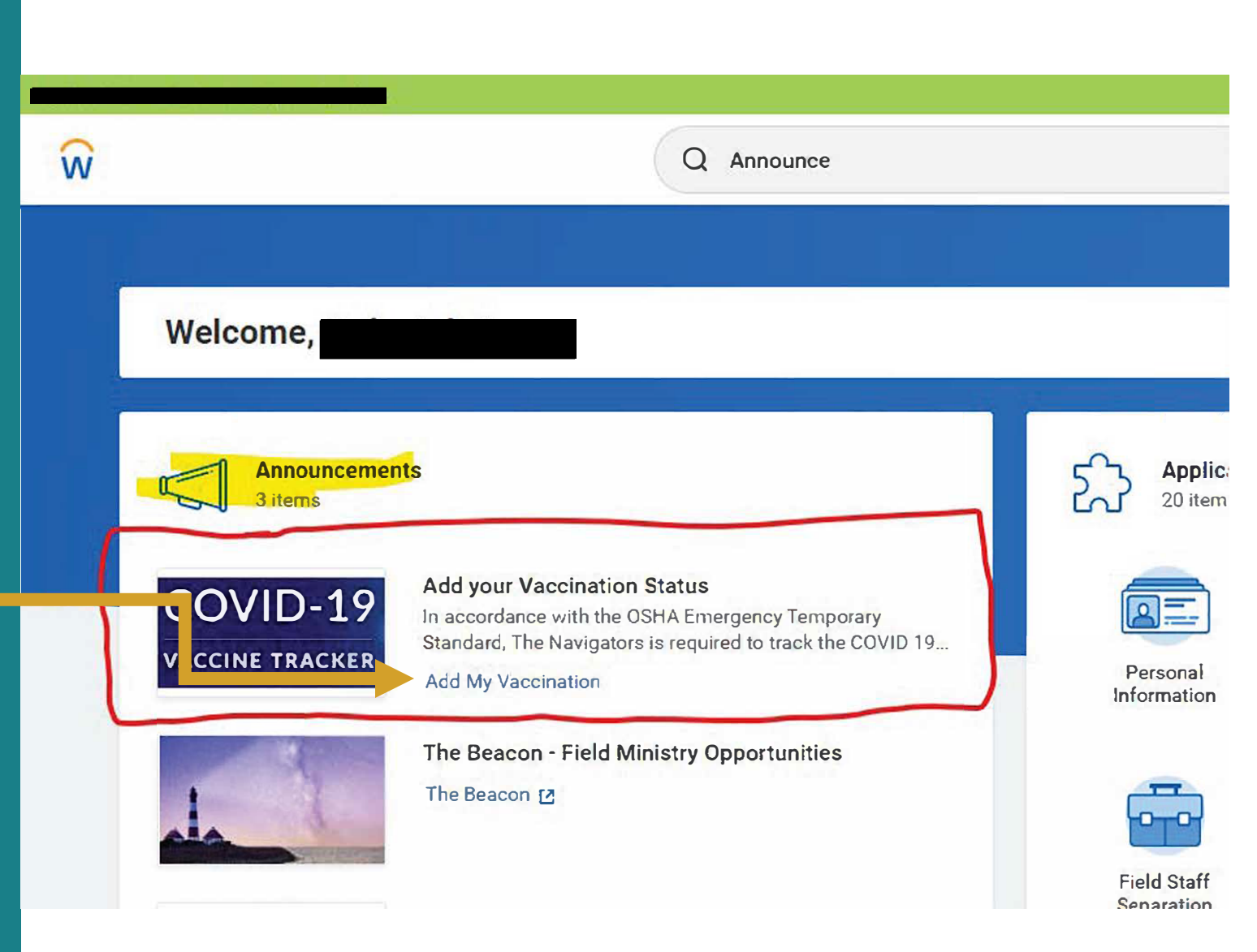

To submit your vaccine status, please first select your vaccine type as "COVID-19" by clicking on the Vaccine Type box.

| Vaccine Type       | * | Search   | ≣ |
|--------------------|---|----------|---|
| Vaccination Status | * | COVID-19 |   |

| Add My                                              | Vaccination                                                                                                    |                                                                                                    |                                               |
|-----------------------------------------------------|----------------------------------------------------------------------------------------------------|----------------------------------------------------------------------------------------------------|-----------------------------------------------|
| In accorda<br>status info                           | nce with the OSHA Emergency Tempora<br>rmation below. A person is considered:                                                                                          | ary Standard, all employees are required to enter their C                                                                                 | OVID 19 vaccination                           |
| Fully Vacc<br>≥2 weeks<br>Not Fully V<br>within 2 w | nated against COVID-19 ≥2 weeks after<br>ifter receipt of the single dose of the Jan<br>'accinated if you have not received a CO<br>eeks of receiving your final dose. | r receipt of the second dose in a 2-dose series (Pfizer-B<br>inssen vaccine.<br>JVID 19 vaccine, or if you have only received 1-dose of a | ioNTech and Modern<br>a 2-dose series, or are |
| Please ma<br>considere<br>status.                   | ke sure to complete all boxes with a red<br>I Fully Vaccinated. It is important that ye                                                                                | I asterisk and upload a clear image of your COVID 19 v<br>ou provide truthful and accurate information about you                          | accination record if<br>r COVID 19 vaccinati  |
|                                                     |                                                                                                    | <u>`</u>                                                                                                    |                                               |
| Vaccine                                             | Гуре                                                                                                    |                                                                                                    |                                               |
| Vaccinat                                            | on Status *                                                                                                    | :=                                                                                                    |                                               |
|                                                     |                                                                                                    |                                                                                                    |                                               |
| -                                                   | nter your comment                                                                                                    |                                                                                                    |                                               |
|                                                     | ante                                                                                                    |                                                                                                    |                                               |
| Attachm                                             |                                                                                                    |                                                                                                    |                                               |
| Attachm                                             |                                                                                                    |                                                                                                    |                                               |
| Attachm                                             | Drop files here                                                                                                    |                                                                                                    |                                               |
| Attachm                                             | Drop files here<br>or                                                                                                    |                                                                                                    |                                               |

## Then, please enter your Vaccination Status by clicking the Vaccination Status box.

|                    | Fully Vaccinated     |    |
|--------------------|----------------------|----|
| Vaccine Type       | Not Fully Vaccinated |    |
| Vaccination Status | search               | := |

You are considered **Fully Vaccinated** against COVID-19 ≥2 weeks after receipt of the second dose in a 2-dose series (Pfizer-BioNTech and Moderna) or ≥2 weeks after receipt of the single dose of the Janssen Vaccine. \*Please note, this does not include booster vaccines. You will not need to enter booster vaccination information at this time.

You are considered **Not Fully Vaccinated** if you have not received a COVID 19 vaccine, or if you have only received 1-dose of a 2-dose series, or are within 2 weeks of receiving your final dose.

| dd My Vaccinati                                                                                                    | on                                                                                                    |
|----------------------------------------------------------------------------------------------------|----------------------------------------------------------------------------------------------------|
| n accordance with the OSH.<br>status information below. A                                                                      | A imergency Temporary Standard, all employees are required to enter their COVID 19 vaccination<br>p rson is considered:                                                                                                    |
| Fully Vaccinated against CO<br>22 weeks after receipt of the<br>Not Fully Vaccinated if you I<br>within 2 weeks of receiving y | O-19 ≥2 weeks after receipt of the second dose in a 2-dose series (Pfizer-BioNTech and Moderna) or<br>ngle dose of the Janssen vaccine.<br>a e not received a COVID 19 vaccine, or if you have only received 1-dose of a 2-dose series, or are<br>or final dose. |
| Please make sure to comple<br>considered Fully Vaccinated<br>status.                                                           | te all boxes with a red asterisk and <b>upload a clear image of your COVID 19 vaccination record if</b><br>It is important that you provide truthful and accurate information about your COVID 19 vaccination                                                    |
|                                                                                                    | 0                                                                                                    |
| /accine Type *                                                                                                    | :=                                                                                                    |
| Vaccination Status *                                                                                                    | ·=                                                                                                    |
| enter your comr                                                                                                    | nent                                                                                                    |
| tachments                                                                                                    |                                                                                                    |
| Drop                                                                                                    | files here                                                                                                    |
|                                                                                                    | or                                                                                                    |
|                                                                                                    | alert files                                                                                                    |
| Se                                                                                                    |                                                                                                    |

If you are considered **not fully vaccinated**, please skip the next 2 slides.

## If you are considered **Fully Vaccinated**, you will need to completely fill out this screen.

1. First, enter your Vaccine by selecting the vaccine provider.

| Vaccination Status * |     | 🔵 Johnson & Johnson's Janssen |    |
|----------------------|-----|-------------------------------|----|
|                      |     | O Moderna                     |    |
| Vaccination Detai    | ils | O Pfizer-BioNTech             |    |
| Vaccine              |     | ßearch                        | := |

### 2. Then, enter your vaccination event type as "Final Dose Completed by Date Below".

| Vaccine                | Final Dose Completed by Date Below |    |  |
|------------------------|------------------------------------|----|--|
| Vaccination Event Type | Şearch                             | := |  |

3. Finally, enter your Vaccination Event Date for the day you received your FINAL DOSE of a 2-dose series OR the date you received your single dose of a 1-dose series. \**Booster Vaccine dates not included*.

| Vaccination E | Event Type                                                             |     |     | 3   |         |     |     |     |                      |
|---------------|------------------------------------------------------------------------|-----|-----|-----|---------|-----|-----|-----|----------------------|
| Vaccination E | vent Date *                                                            | <   |     | Jar | nuary 2 | 022 |     | >   |                      |
|               |                                                                        | Sun | Mon | Tue | Wed     | Thu | Fri | Sat |                      |
|               |                                                                        | 26  | 27  | 28  | 29      | 30  | 31  | 1   | 1                    |
| Attestation   | I declare that information about r<br>understand that knowingly provid | 2   | 3   | 4   | 5       | 6   | 7   | 8   | :e. I<br>itus on thi |
|               | form may subject me to criminal<br>Resources securely and separate     | 9   | 10  | 11  | 12      | 13  | 14  | 15  | d by Hum<br>rict     |
|               | confidentiality requirements.                                          | 16  | 17  | 18  | 19      | 20  | 21  | 22  |                      |
| Confirm *     |                                                                        | 23  | 24  | 25  | 26      | 27  | 28  | 29  |                      |
|               |                                                                        | 30  | 31  | 1   | 2       | 3   | 4   | 5   |                      |

Fully Vaccinated against COVID-19 ≥2 weeks after receipt of the second dose in a 2-dose series (Pfizer-BioNTech and Moderna) or ≥2 weeks after receipt of the single dose of the Janssen vaccine.

Not Fully Vaccinated if you have not received a COVID 19 vaccine, or if you have only received 1-dose of a 2-dose series, or are within 2 weeks of receiving your final dose.

Please make sure to complete all boxes with a red asterisk and upload a clear image of your COVID 19 vaccination record if considered Fully Vaccinated. It is important that you provide truthful and accurate information about your COVID 19 vaccination status.

|      |                     |                           | $\sim$ |
|------|---------------------|---------------------------|--------|
| Vac  | ne Type 🛛 \star     | × COVID-19                | :=     |
| Vac  | nation Status *     | $\times$ Fully Vaccinated | :=     |
| Va   | ination Detai       | ls                        |        |
| Vaco | cine                |                           | =      |
| Vaco | cination Event Type | •                         | i=     |
| Vaco | cination Event Date | • * MM/DD/YYYY            |        |

Attestation I declare that information about my COVID 19 vaccination status is true and accurate. I understand that knowingly providing false information regarding my vaccination status on this form may subject me to criminal penalties. Note: This information will be maintained by Human Resources securely and separately from personnel records and will be subject to strict confidentiality requirements.

Confirm \*

If you are considered Fully Vaccinated, please add a clear image or scanned copy of your vaccination record to the attachments section BEFORE confirming your attestation and submitting your vaccination status.

An employee who does not possess their COVID-19 vaccination record (e.g., because it was lost or stolen) should contact their vaccination provider (e.g., local pharmacy, physician's office) to obtain a new copy or utilize their state health department's immunization information system.

#### Attachments

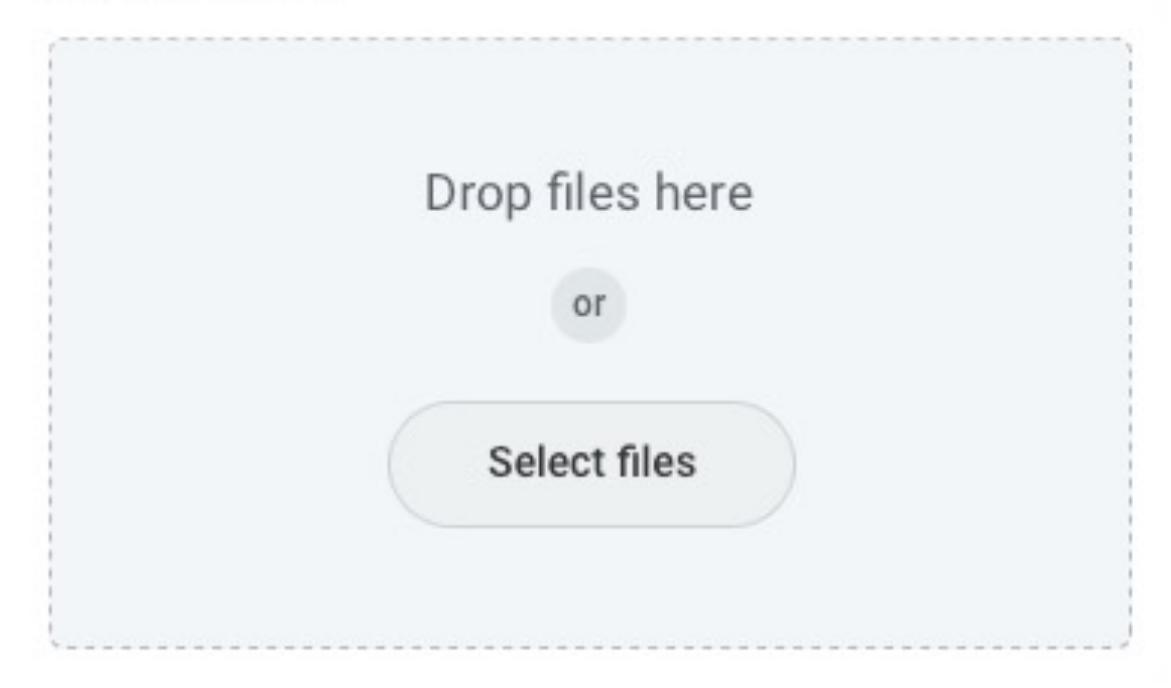

\*In instances where an employee is unable to produce acceptable proof of vaccination a signed and dated attestation by the employee will be acceptable. \*see next slide

### **IMPORTANT**

All Employees are required to confirm an attestation to declare that the information they have provided regarding their COVID-19 vaccination status is true and accurate. Please read your COVID-19 vaccination status attestation before confirming and submitting your vaccination status with The Navigators.

Attestation I declare that information about my COVID 19 vaccination status is true and accurate. I understand that knowingly providing false information regarding my vaccination status on this form may subject me to criminal penalties. Note: This information will be maintained by Human Resources securely and separately from personnel records and will be subject to strict confidentiality requirements.

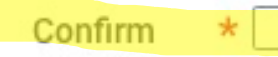

# Finally, you will need to submit your vaccination status. Once submitted you are complete!

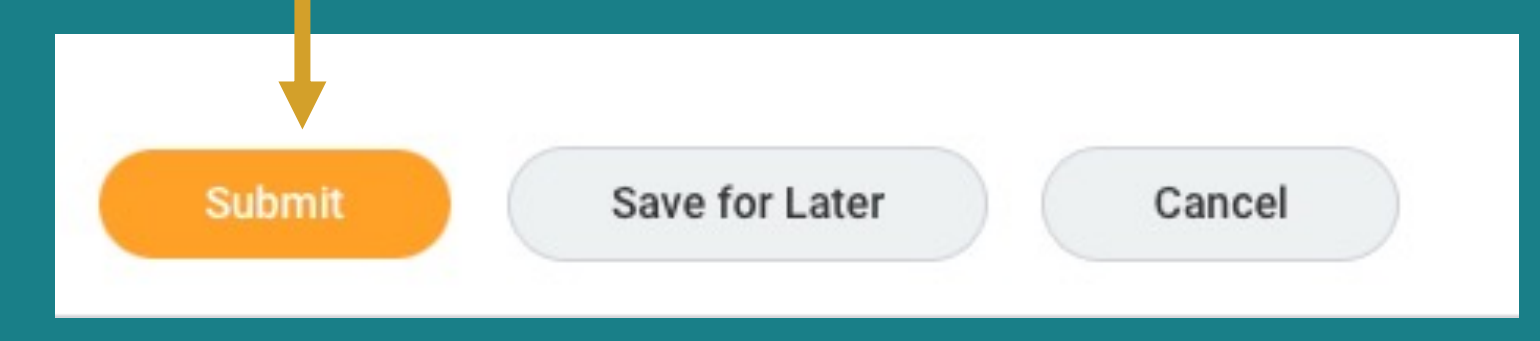

If you have issues logging into Workday or submitting your vaccination status in Workday please contact Staff Services at <a href="mailto:staff.services@navigators.org">staff.services@navigators.org</a>.

For questions regarding the OSHA ETS, please visit the OSHA ETS FAQ page for more information on scope, employer requirements, penalties, and more.

For all other questions, please email the COVID-19 ETS Response Team at benefits@navigators.org.

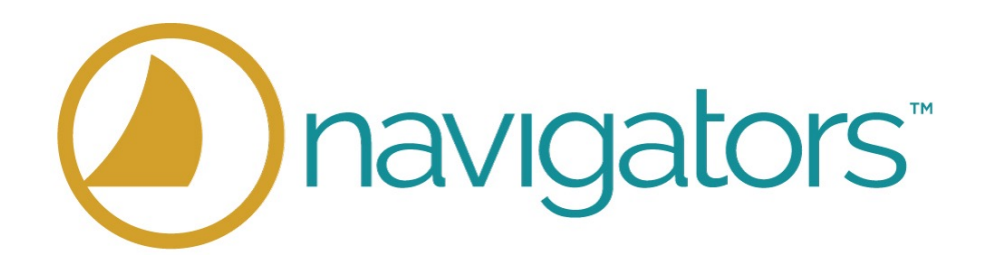